### • Le rôle de *Pégase*

L'objectif de ce tableau de suivi est de gérer les inscriptions des 3<sup>èmes</sup> au DNB.

L'inscription au DNB se fait via Cyclades et est faite par l'établissement.

Cependant, une fois l'inscription faite, vous devez imprimer les confirmations d'inscription pour les faire vérifier et signer par les responsables légaux et récupérer la photocopie d'une pièce d'identité de l'élève.

C'est là qu'entre en jeu *Pégase*. Il va vous permettre de suivre si l'élève a rendu sa confirmation d'inscription signée ainsi que la photocopie de sa pièce d'identité.

# Les colonnes du tableau

La première chose à faire avant de créer le tableau de suivi est de penser aux éléments que je vais suivre. Pour le suivi des inscriptions au DNB, j'ai besoin de savoir :

- 1. Si la confirmation d'inscription a été rendue signée. Cette information est obligatoire.
- 2. Si les responsables légaux ont signalé une erreur dans la confirmation d'inscription. Cette information n'est pas obligatoire car cela ne concerne que quelques confirmations d'inscription.
- Si l'(les) erreur(s) signalée(s) par les responsables légaux a(ont) été saisie(s) dans Cyclades.
   Cette information n'est pas obligatoire car cela ne concerne que les éléments du point 2.
- 4. Si une pièce d'identité de l'élève a été fournie. Cette information est obligatoire.
- 5. Personnellement, j'aime bien savoir quel type de pièce d'identité a été fournie. Cela permet, lors de la vérification des informations avant l'envoi au DEC, de simplifier la gestion. Je vais donc avoir besoin d'une 5<sup>ème</sup> colonne pour le type de pièce d'identité fournie. Cette information est obligatoire.

Mes 5 colonnes seront donc :

- <u>Colonne 1</u>: Confirmation rendue signée de type Non rendu / Signé / Non signé, obligatoire.
- <u>Colonne 2</u> : **Corrections à faire** de type Oui / Non, non obligatoire.
- <u>Colonne 3</u> : **Corrections faites dans Cyclades** de type Oui / Non, non obligatoire.
- <u>Colonne 4</u> : **Pièce d'identité fournie** de type Fourni / Non fourni, obligatoire.
- <u>Colonne 5</u> : **Type de pièce** de type Texte, obligatoire.

Ces éléments seront saisis dans la section Éléments suivis (Colonnes du tableau de suivi) (2).

## • Combien de tableaux créer ?

Pour la distribution et le retour des confirmations d'inscription, je passe par les professeurs principaux. Je récupère donc les confirmations d'inscription et les pièces d'identité par classe. Je vais donc créer un tableau de suivi par classe. Cela me permettra de suivre les retours classe par classe.

# Création du 1<sup>er</sup> tableau

Il est temps de passer à la création des tableaux de suivi :

- Dans la partie Informations générales (①), je saisis le nom du tableau. Par exemple :
   Inscriptions au DNB 3ème 1.
- Dans la partie Éléments suivis (Colonnes du tableau de suivi) (②), je saisis les différentes colonnes dont j'ai besoin et que j'ai définies dans la partie Les colonnes du tableau (page 1).

| Туре                                | Obligatoire |                                  |
|-------------------------------------|-------------|----------------------------------|
| Liste Non rendu / Signé / Non signé | Oui *       | Confirmation rendue signée       |
| Liste Oui / Non                     | Non •       | Corrections à faire              |
| Liste <b>Oui</b> / Non              | Non •       | Corrections faites dans Cyclades |
| Liste <b>Fourni</b> / Non fourni    | Oui 🔻       | Pièce d'identité fournie         |
| Texte                               | Oui 💌       | Type de pièce                    |

- Dans la partie Élèves (Lignes du tableau de suivi) (③), dans le champ Rechercher (④), je tape 3EME1. La liste des élèves est filtrée et n'affiche que les élèves de 3<sup>ème</sup> 1. Je clique sur la case à cocher en entête de tableau (⑤). Toutes les cases se cochent (⑥).
- J'ai terminé, je peux sauvegarder mon tableau (⑦).

#### Remarque

En règle générale, dans **Informations complémentaires** (<sup>®</sup>), je saisis la date à laquelle j'envoie toutes les confirmations d'inscription au DEC.

# Gérer les inscriptions au DNB

| ueil Perso                                                                                                | •                                                                                                    |                           |                                                                        |                                                                                                    |  |  |  |
|----------------------------------------------------------------------------------------------------|----------------------------------------------------------------------------------------------------|---------------------------|------------------------------------------------------------------------|----------------------------------------------------------------------------------------------------|--|--|--|
| ueil > Table                                                                                              | sonnes - Au quotidien - Comités, co                                                                                                    | mmissions, consells, ESS  | Organisation      Liens externes      Administration      Votre compte |                                                                                                    |  |  |  |
|                                                                                                    | un tableau de cuivi                                                                                                    |                           |                                                                        | _                                                                                                    |  |  |  |
| uler                                                                                                    | ull lableau de Sulvi                                                                                                    |                           |                                                                        | ?                                                                                                    |  |  |  |
| nforma                                                                                                    | ations générales                                                                                                    |                           |                                                                        |                                                                                                    |  |  |  |
| OM Oblig                                                                                                  | gatoire                                                                                                    |                           |                                                                        |                                                                                                    |  |  |  |
| Inscriptio                                                                                                | ons au DNB - 3ème 1                                                                                                    |                           |                                                                        |                                                                                                    |  |  |  |
| ESCRIPT                                                                                                   | NOITION                                                                                                    |                           |                                                                        |                                                                                                    |  |  |  |
|                                                                                                    |                                                                                                    |                           |                                                                        |                                                                                                    |  |  |  |
|                                                                                                    |                                                                                                    |                           |                                                                        |                                                                                                    |  |  |  |
|                                                                                                    |                                                                                                    |                           |                                                                        |                                                                                                    |  |  |  |
|                                                                                                    |                                                                                                    |                           |                                                                        |                                                                                                    |  |  |  |
| FORMA                                                                                                    | ATIONS COMPLÉMENTAIRES                                                                                                    |                           |                                                                        |                                                                                                    |  |  |  |
|                                                                                                    |                                                                                                    |                           |                                                                        |                                                                                                    |  |  |  |
|                                                                                                    |                                                                                                    |                           |                                                                        |                                                                                                    |  |  |  |
|                                                                                                    |                                                                                                    |                           |                                                                        |                                                                                                    |  |  |  |
| FFAIRE                                                                                                    | SUIVIE PAR Obligatoire                                                                                                    |                           |                                                                        |                                                                                                    |  |  |  |
| TERRIEF                                                                                                   | R Maxence (Secrétaire de direction)                                                                                                    |                           |                                                                        |                                                                                                    |  |  |  |
|                                                                                                    |                                                                                                    |                           |                                                                        |                                                                                                    |  |  |  |
| ément                                                                                                    | ts suivis (Colonnes du tableau                                                                                                    | u de suivi)               |                                                                        |                                                                                                    |  |  |  |
| Pour les                                                                                                  | s champs en liste, l'intitulé en gras corre                                                                                                    | espond à la valeur que de | vra avoir un champ <u>obligatoire</u> pour qu'il soit validé.          |                                                                                                    |  |  |  |
|                                                                                                    |                                                                                                    |                           | 1 A 101/070                                                            |                                                                                                    |  |  |  |
| outer un o                                                                                                | champ de type : Date                                                                                                    |                           |                                                                        |                                                                                                    |  |  |  |
|                                                                                                    | Type                                                                                                    | Obligatoire               | Nom de la colonne                                                      |                                                                                                    |  |  |  |
| U                                                                                                    | Liste Non rendu / Signe / Non signe                                                                                                    | Oui +                     | Commation renoue signee                                                |                                                                                                    |  |  |  |
| Liste Oui / Non *                                                                                         |                                                                                                    | Non *                     | Corrections à faire                                                    |                                                                                                    |  |  |  |
| Liste Oui / Non *                                                                                         |                                                                                                    |                           | Corrections failes dans Cyclades                                       |                                                                                                    |  |  |  |
|                                                                                                    | Liste Fourni / Non fourni                                                                                                    | Oui *                     | Pièce d'identité fournie                                               |                                                                                                    |  |  |  |
|                                                                                                    | Texte                                                                                                    | Oui *                     | Type de pièce                                                          |                                                                                                    |  |  |  |
|                                                                                                    |                                                                                                    |                           |                                                                        |                                                                                                    |  |  |  |
|                                                                                                    | (Lignes du tableau de suivi)                                                                                                    |                           |                                                                        |                                                                                                    |  |  |  |
| lèves (l                                                                                                  |                                                                                                    |                           |                                                                        | A                                                                                                    |  |  |  |
| èves (l                                                                                                   | (                                                                                                    |                           |                                                                        | Rechercher : 3EME1                                                                                                    |  |  |  |
| lèves (l                                                                                                  | (                                                                                                    |                           | Nom                                                                    | Rechercher: 3EME1                                                                                                    |  |  |  |
| èves (l                                                                                                   | BECKER Giulia                                                                                                    |                           | Nom                                                                    | Rechercher: 3EME1<br>Classe<br>3EME1                                                                                                    |  |  |  |
| lèves (l                                                                                                  | BECKER Giulia<br>BLOT Sacha                                                                                                    |                           | Nom 🔶                                                                  | Rechercher: 3EME1<br>Classe<br>3EME1<br>3EME1                                                                                                    |  |  |  |
| lèves (l                                                                                                  | BECKER Giulia<br>BLOT Sacha<br>CHAUVEAU Maé                                                                                                    |                           | Nom 🗢                                                                  | Rechercher : 3EME1<br>Classe<br>3EME1<br>3EME1<br>3EME1                                                                                                    |  |  |  |
| lèves (l                                                                                                  | BECKER Giulia<br>BLOT Sacha<br>CHAUVEAU Maé<br>CHRETIEN Évan                                                                                                    |                           | Nom                                                                    | Rechercher: 3EME1<br>Classe<br>3EME1<br>3EME1<br>3EME1<br>3EME1                                                                                                    |  |  |  |
| lèves (l                                                                                                  | BECKER Giulia<br>BLOT Sacha<br>CHAUVEAU Maé<br>CHRETIEN Évan<br>CROS Léo-Paul<br>DELAGE Isardora                                                                                                    |                           | Nom                                                                    | Rechercher: 3EME1<br>Classe<br>3EME1<br>3EME1<br>3EME1<br>3EME1<br>3EME1<br>3EME1<br>3EME1                                                                                                    |  |  |  |
| lèves (l                                                                                                  | BECKER Giulia<br>BECKER Giulia<br>BLOT Sacha<br>CHAUVEAU Maé<br>CHRETIEN Évan<br>CROS Léo-Paul<br>DELAGE Isadora<br>DELAHAYE Imaé                                                                                                    |                           | Nom 🔷                                                                  | Rechercher: 3EME1<br>Classe<br>3EME1<br>3EME1<br>3EME1<br>3EME1<br>3EME1<br>3EME1<br>3EME1<br>3EME1<br>3EME1                                                                                                    |  |  |  |
| lèves (l                                                                                                  | BECKER Giulia BECKER Giulia BLOT Sacha CHAUVEAU Maé CHRETIEN Évan CROS Léo-Paul DELAGE Isadora DELAHAYE Imaé DOS SANTOS Cézanne                                                                                                    |                           | Nom                                                                    | Rechercher : 3EME1<br>Classe<br>3EME1<br>3EME1<br>3EME1<br>3EME1<br>3EME1<br>3EME1<br>3EME1<br>3EME1<br>3EME1<br>3EME1                                                                                                    |  |  |  |
| èves (l                                                                                                   | BECKER Giulia       BECKER Giulia       BLOT Sacha       CHAUVEAU Maé       CHAUVEAU Maé       CHRETIEN Évan       CROS Léo-Paul       DELAGE Isadora       DELAHAYE Imaé       DOS SANTOS Cézanne       FAIVRE Aells                                                                                                   |                           | Nom                                                                    | Rechercher:         3EME1           Classe         3EME1           3EME1         3EME1           3EME1         3EME1           3EME1         3EME1           3EME1         3EME1           3EME1         3EME1           3EME1         3EME1           3EME1         3EME1           3EME1         3EME1           3EME1         3EME1           3EME1         3EME1           3EME1         3EME1                                                                                                    |  |  |  |
|                                                                                                    | BECKER Giulia       BECKER Giulia       BLOT Sacha       CHAUVEAU Maé       CHRETIEN Évan       CROS Léo-Paul       DELAGE Isadora       DELAGE Isadora       DOS SANTOS Cézanne       FAIVRE Aelis       FAVRE Fatima                                                                                                  |                           | Nom *                                                                  | Rechercher :         3EME1           3EME1         3EME1           3EME1         3EME1           3EME1         3EME1           3EME1         3EME1           3EME1         3EME1           3EME1         3EME1           3EME1         3EME1           3EME1         3EME1           3EME1         3EME1           3EME1         3EME1           3EME1         3EME1           3EME1         3EME1           3EME1         3EME1                                                                                                    |  |  |  |
| lèves (l<br>) c<br>c<br>c<br>c<br>c<br>c<br>c<br>c<br>c<br>c<br>c<br>c<br>c<br>c<br>c<br>c<br>c<br>c<br>c | BECKER Giulia       BECKER Giulia       BLOT Sacha       CHAUVEAU Maé       CHRETIEN Évan       CROS Léo-Paul       DELAGE Isadora       DELAHAYE Imaé       DOS SANTOS Cézanne       FAIVRE Aells       FAVRE Fatima       FOUCHER Timothée                                                                            |                           | Nom 🔷                                                                  | Rechercher         3EME1           Classe         3EME1           3EME1         3EME1           3EME1         3EME1           3EME1         3EME1           3EME1         3EME1           3EME1         3EME1           3EME1         3EME1           3EME1         3EME1           3EME1         3EME1           3EME1         3EME1           3EME1         3EME1           3EME1         3EME1           3EME1         3EME1           3EME1         3EME1                                                                                            |  |  |  |
|                                                                                                    | BECKER Giulia       BECKER Giulia       BLOT Sacha       CHAUVEAU Maé       CHAUVEAU Maé       CHRETIEN Évan       CROS Léo-Paul       DELAGE Isadora       DELAGE Isadora       DELAHAVE Imaé       DOS SANTOS Cézanne       FAIVRE Aells       FAVRE Fatima       FOUCHER Timothée       FOUQUET Elya                 |                           | Nom                                                                    | Rechercher         3EME1           Classe         3EME1           3EME1         3EME1           3EME1         3EME1           3EME1         3EME1           3EME1         3EME1           3EME1         3EME1           3EME1         3EME1           3EME1         3EME1           3EME1         3EME1           3EME1         3EME1           3EME1         3EME1           3EME1         3EME1           3EME1         3EME1           3EME1         3EME1                                                                                            |  |  |  |
|                                                                                                    | BECKER Giulia       BECKER Giulia       BLOT Sacha       CHAUVEAU Maé       CHAETIEN Évan       CROS Léo-Paul       DELAGE Isadora       DELAGE Isadora       DOS SANTOS Cézanne       FAIVRE Aells       FAVRE Fatima       FOUCHER Timothée       FOUQUET Elya       GALLET Noam                                      |                           | Nom                                                                    | Rechercher :         3EME1           3EME1         3EME1           3EME1         3EME1           3EME1         3EME1           3EME1         3EME1           3EME1         3EME1           3EME1         3EME1           3EME1         3EME1           3EME1         3EME1           3EME1         3EME1           3EME1         3EME1           3EME1         3EME1           3EME1         3EME1           3EME1         3EME1           3EME1         3EME1                                                                                           |  |  |  |
|                                                                                                    | BECKER Giulia       BECKER Giulia       BLOT Sacha       CHAUVEAU Maé       CRRETIEN Évan       CROS Léo-Paul       DELAGE Isadora       DELAGE Isadora       DELAHAYE Imaé       DOS SANTOS Cézanne       FAIVRE Aells       FAURE Fatima       FOUCHER Timothée       FOUQUET Elya       GALLET Noam       GUYON Issa |                           | Nom                                                                    | Rechercher:         3EME1           Classe         3EME1           3EME1         3EME1           3EME1         3EME1 |  |  |  |

### La gestion d'un tableau

Je peux maintenant suivre le tableau.

Page suivante, vous verrez un suivi en cours :

- Pour BECKER Giulia :
  - o J'ai récupéré la confirmation d'inscription
  - Elle ne comprend pas d'erreur.
  - o J'ai récupéré la copie de sa carte d'identité.
  - Le dossier est donc complet.
- Pour BLOT Sacha :
  - o J'ai récupéré la confirmation d'inscription
  - Elle comprend des erreurs (case bleue) mais je ne les ai pas encore saisies dans Cyclades.
  - o J'ai récupéré la copie de son passeport.
  - Le dossier est donc complet mais je devrais faire attention à saisir les corrections dans *Cyclades*.
- Pour CHAUVEAU Maé :
  - o J'ai récupéré la confirmation d'inscription
  - Elle ne comprend pas d'erreur.
  - o Je n'ai pas encore récupéré de copie d'une pièce d'identité.
  - Le dossier est donc incomplet.
- Pour CHRETIEN Évan :
  - o J'ai récupéré la confirmation d'inscription
  - Elle comprend des erreurs que j'ai corrigées dans Cyclades.
  - o Je n'ai pas encore récupéré de copie d'une pièce d'identité.
  - Le dossier est donc in**complet**.
- Pour les autres élèves, je n'ai pas encore saisi les informations.

Au final, dans la vue en liste des tableaux de suivi, sur 28 dossiers (●), je n'en ai que 2 complets (●) pour l'instant. L'avancée est **En cours** (●).

CAS PRATI QUE

| régase                                                                                                    |     |          |                            |                     |                                  |                          |                          |  |  |
|----------------------------------------------------------------------------------------------------|-----|----------|----------------------------|---------------------|----------------------------------|--------------------------|--------------------------|--|--|
| Accueil Personnes + Au quotidien + Comités, commissions, conseils, ESS + Organisation + Liens externes + Administration + Votre compte |     |          |                            |                     |                                  |                          |                          |  |  |
| Accueil > Tableaux de suivi > Gérer un tableau de suivi                                                                                |     |          |                            |                     |                                  |                          |                          |  |  |
| NOM<br>Inscriptions au DNB - 3èm                                                                                                    | ÷ 1 |          |                            |                     |                                  |                          |                          |  |  |
| AFFAIRE SUIVIE PAR<br>TERRIER Maxence                                                                                                  |     |          |                            |                     |                                  |                          |                          |  |  |
| DERNIÈRE MODIFICATION<br>Le 15/08/2024 à 23.56.08 par TERRIER Maxence                                                                  |     |          |                            |                     |                                  |                          |                          |  |  |
| Suivi<br>Rechercher :                                                                                                    |     |          |                            |                     |                                  |                          |                          |  |  |
| Nom                                                                                                    | Ş   | Classe 🔤 | Confirmation rendue signée | Corrections à faire | Corrections faites dans Cyclades | Pièce d'identité fournie | Pièce d'identité fournie |  |  |
| BECKER Giulia                                                                                                    |     | 3EME1    | Signé 🔻                    | Non                 | Non                              | Fourni 👻                 | СІ                       |  |  |
| BLOT Sacha                                                                                                    |     | 3EME1    | Signé 🔻                    | Oui 💌               | Non                              | Fourni 👻                 | Passeport                |  |  |
| CHAUVEAU Maé                                                                                                    |     | 3EME1    | Signé *                    | Non                 | Non                              | Non fourni               |                          |  |  |
| CHRETIEN Évan                                                                                                    |     |          |                            |                     |                                  |                          |                          |  |  |
|                                                                                                    |     | 3EME1    | Signé *                    | Gui                 | oui                              | Non fourni               |                          |  |  |

| Pégase                                                                                  |                                   |                   | S         | ession en cours : Année scolaire 2024-20 | )25 (T) ▼ → |  |  |  |  |
|-----------------------------------------------------------------------------------------|-----------------------------------|-------------------|-----------|------------------------------------------|-------------|--|--|--|--|
| Accueil Personnes • Au quotidien • Comités, commissions, conseils, ESS • Organisation • | Liens externes • Administration • | Votre compte      |           |                                          |             |  |  |  |  |
| Accuell > Tableaux de suivi                                                             |                                   |                   |           |                                          |             |  |  |  |  |
| Tableaux de suivi   ? ALDE                                                              |                                   |                   |           |                                          |             |  |  |  |  |
| + AJOUTER                                                                               | Rechercher :                      | Rechercher :      |           |                                          |             |  |  |  |  |
| Nom                                                                                     | Nombre d'élèves concernés 🛛 🕀     | Suivi complet 🛛 🕀 | Avancée 🗧 | Affaire suivie par                       |             |  |  |  |  |
| Demande 3ème Prépa-Métiers                                                              | 5                                 | 3                 | En cours  | TERRIER Maxence                          | 🕑 💋 🗊       |  |  |  |  |
| Inscriptions au DNB - 3ème 1                                                            | 28                                | 2 2               |           | TERRIER Maxence                          | 2 🖉 🗊       |  |  |  |  |
| Affichage de l'élément 1 à 2 sur 2 éléments                                             |                                   |                   |           |                                          |             |  |  |  |  |
|                                                                                         |                                   |                   |           |                                          |             |  |  |  |  |
|                                                                                         |                                   |                   |           |                                          |             |  |  |  |  |
|                                                                                         |                                   |                   |           |                                          |             |  |  |  |  |